# Browser

### **Konfiguration Firefox**

Klicken Sie mit der linken Maustaste auf Firefox.

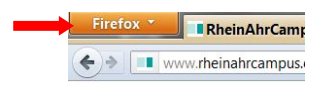

Klicken Sie auf "Einstellungen >" und wählen Sie dort erneut "Einstellungen" aus.

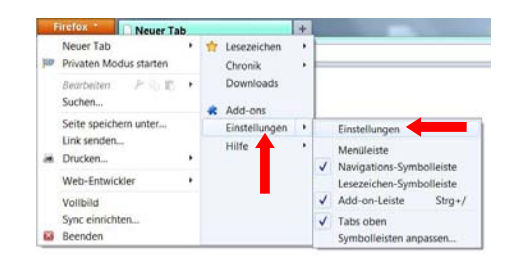

Klicken Sie auf "Erweitert". In der Registerkarte "Netzwerk" klicken Sie auf "Einstellungen…".

| tellungen  | 12.4     | 100        | 114               |             | 0          | 174       | 354       |
|------------|----------|------------|-------------------|-------------|------------|-----------|-----------|
| Jigemein   | Tabs     | Inhalt     | Anwendungen       | Datenschutz | Sicherheit | Sync      | Erweitert |
| emein N    | etzwerk  | Update V   | erschlüsselung    |             |            |           |           |
| erbindune  |          |            |                   |             |            |           |           |
| estlegen,  | w sich F | irefox mit | dem Internet verb | indet       |            | Eigstellu | ngen      |
|            |          |            |                   |             |            | -         |           |
| Offline-Sp | ticher   |            |                   |             |            |           |           |

Aktivieren Sie die Option "Die Proxy-Einstellungen für dieses Netzwerk automatisch erkennen".

| Die Proxy-Einst                    | ellungen für di | ieses Netz <u>w</u> er | k automatisci   | n erkenn | en      |
|------------------------------------|-----------------|------------------------|-----------------|----------|---------|
| O Proxy-Einstellu                  | ngen des Syste  | ms verwende            | n               |          |         |
| Manuelle Proxy                     | -Konfiguration  | r.                     |                 |          |         |
| HTTP-Proxy:                        |                 |                        |                 | gorti    | 3128    |
|                                    | Eur alle Pr     | dtokolle dies          | in Proxy-Serv   | er verwe | nden.   |
| SSL-Proxy:                         |                 |                        |                 | Port     | 3128    |
| FTP-Progy:                         |                 |                        |                 | Port:    | 3128    |
| SOCKS-Host                         |                 |                        |                 | Port     | 3128    |
|                                    | O SOCES V4      | SOCK5 )                | 5               |          |         |
| Keig Proxy für:                    | localhost, 127  | 7.0.0.1                |                 |          |         |
|                                    | Beispiett.moz   | illa org, net d        | le, 192.168.1.1 | /24      |         |
| <ul> <li>Automatische I</li> </ul> | Proxy-Konfigur  | ations-URL:            |                 |          |         |
|                                    |                 |                        |                 | Ne       | u laden |

# Dienste

### Datenverbindungen

Öffnen Sie den Windows Dateiexplorer. Klicken Sie unter "Extras" auf "Netzlaufwerk verbinden…" (Sie können das Menü mit der linken Alt-Taste einblenden). Tragen Sie bei "Ordner" ein Netzlaufwerk ein, z.B.:

> \\fserver1\rechenzentrum \\fserver1\lehre \\fserver1\austausch \\fserver1\lhrLoginName

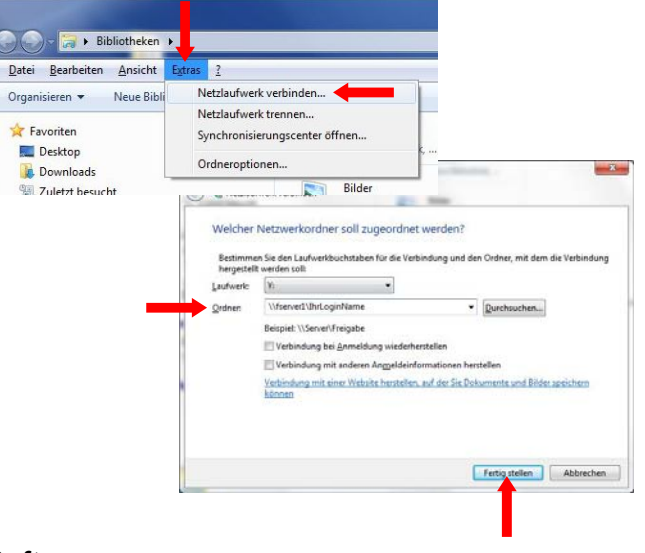

Softwarezugang (Terminalserver)

InternetExplorer: <u>http://tserver1.rheinahrcampus.de/ts/</u> RemoteDesktop: tserver1

# Servicebüro Rechenzentrum

Telefon: 02642 / 932 - 555 FAX: 02642 / 932 - 556 e-Mail: <u>it-service@rheinahrcampus.de</u> Raum: B 107

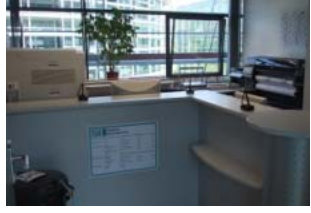

Dieter Gruschinski Fachhochschule Koblenz Standort Remagen University of Applied Sciences v.1.0

# **VPN** am

RheinAhr 🖱

# am RheinAhrCampus Remagen

**IT-Info** 

**Sac** 

N

# Automatische VPN-Konfiguration

### Voraussetzungen

Sie haben eine gültige Kennung vom Rechenzentrum.

Sie benötigen zur Installation administrative Rechte auf Ihrem Computer (Sie dürfen Software auf Ihren Computer Installieren).

## Konfigurationssoftware

Laden Sie die Konfigurationssoftware vom Campusportal herunter. Sie erreichen das Campusportal über die Startseite <u>http://www.rheinahrcampus.de</u>. Authentifizieren Sie sich mit Ihrer gültigen Kennung.

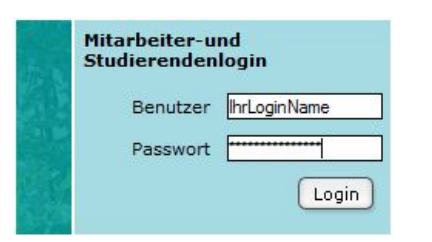

### Hinweis:

IhrLoginName entspricht Ihrem Benutzername.

Laden Sie sich im Downloadbereich die Konfigurationssoftware herunter.

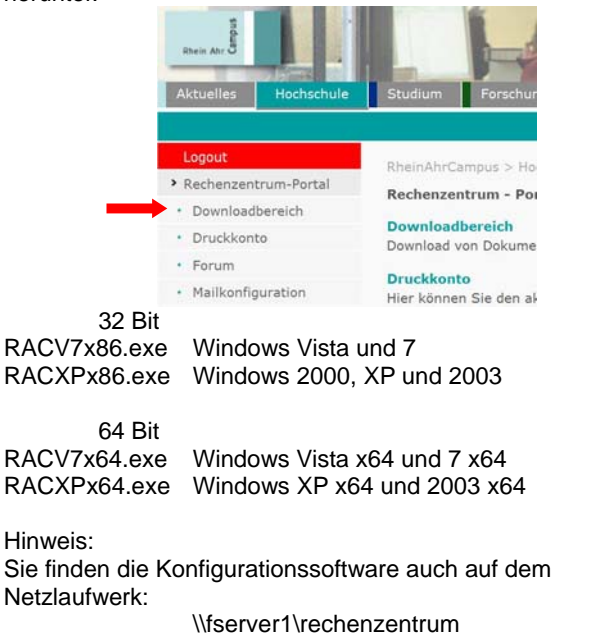

# Installation:

Installieren Sie die Konfigurationssoftware.

| Soll VPN RheinAhrCampus installiert werden? |
|---------------------------------------------|
|                                             |
|                                             |

Wählen Sie "Alle Benutzer" aus. Zusätzlich können Sie sich eine Verknüpfung auf dem Desktop erstellen lassen.

|   | VPN RheinAhrCampus                                                      |
|---|-------------------------------------------------------------------------|
|   | Diese Verbindung steht zur Verfügung für:                               |
|   | <ul> <li>Alle Benutzer</li> <li>Eigene Verwendung</li> </ul>            |
|   | Die Verbindung steht im Ordner<br>"Netzwerkverbindungen" zur Verfügung. |
| - | 🔶 🔽 Verknüpfung zum Desktop hinzufügen                                  |
|   | OK Abbrechen                                                            |

Starten Sie Ihren Computer neu.

# VPN-Verbindung herstellen

Klicken Sie mit der linken Maustaste auf das Icon für Netzwerk.

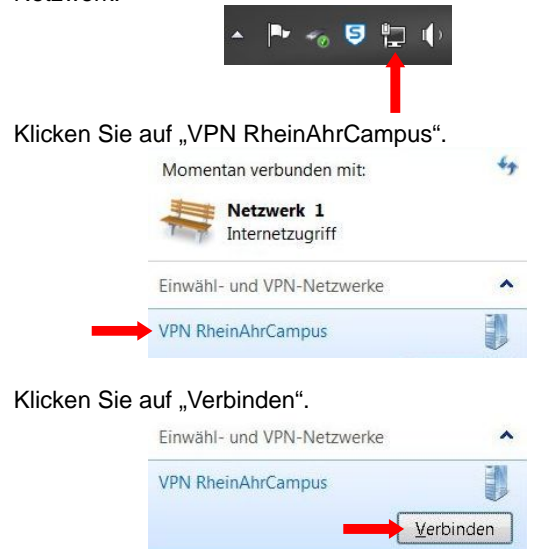

Authentifizieren Sie sich mit Ihrer gültigen Kennung.

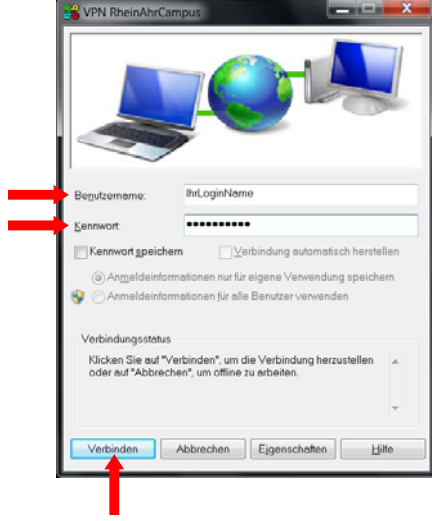

Hinweis: • IhrLoginName entspricht Ihrem Benutzername.

# **VPN-Verbindung trennen**

Klicken Sie mit der linken Maustaste auf das Icon für Netzwerk.

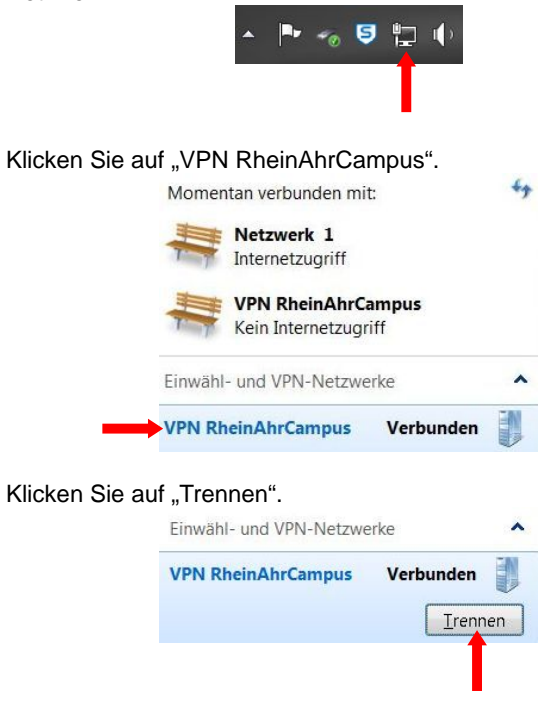

Ordner: VPN Zugang\vpnautoinstall